Biblioteka Główna Politechniki Morskiej w Szczecinie

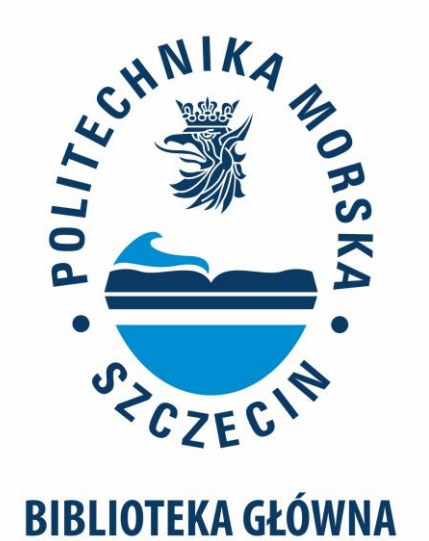

Instrukcja korzystania z katalogu INTEGRO

#### Spis treści:

- Logowanie
- <u>Nieudane logowanie</u>
- <u>Wyszukiwanie publikacji</u>
- Zamawianie publikacji
- <u>Rezerwowanie publikacji</u>
- Udostępnianie zamawianych publikacji w czytelniach
- Wypożyczanie e-booków
- Multiwyszukiwarka EDS
- <u>Rezerwacja sal i stanowisk</u>
- Biblioteka PM w Internecie

#### Logowanie:

- Przed pierwszym zalogowaniem do katalogu Integro należy zapisać się do Biblioteki oraz aktywować konto w Wypożyczalni pok. 513 B.
- Logowanie na konto czytelnika odbywa się na stronie <u>katalogu</u>-> Konto->Zaloguj-> następnie należy wpisać swój LOGIN I HASŁO

- Logujący się po raz pierwszy powinni wpisać:
- Studenci PM, doktoranci wpisują: LOGIN numer albumu HASŁO - numer PESEL
- Pozostali Użytkownicy: przy zapisie otrzymają wygenerowane hasło do konta czytelnika. Hasło zostanie także wysłane na pocztę elektroniczną.

#### Logowanie

#### **LOGINEM jest:**

✓ numer albumu - dla studenta PM, doktoranta

 ✓ numer ID z karty czytelnika - dla pozostałych Użytkowników

✓ służbowy adres mailowy - dla pracowników Uczelni

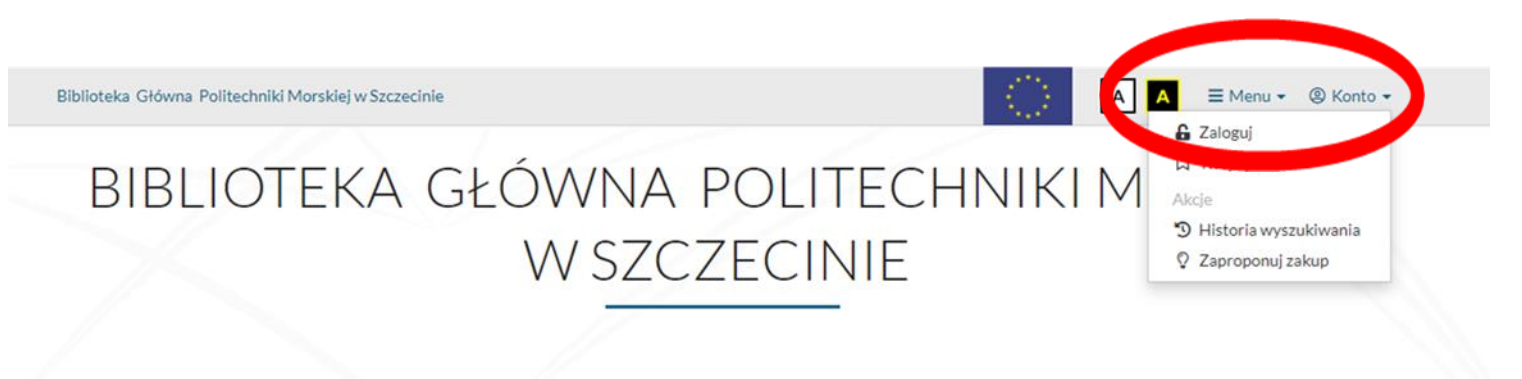

Katalog biblioteki Multiwyszukiwarka EDS Egzemplarz

#### Nieudane logowanie

W przypadku nieudanego logowania, system wymusi logowanie Captcha - należy przepisać kod z obrazka.

Jeżeli trzykrotnie zostanie wprowadzony nieprawidłowy kod, system automatycznie blokuje dalsze próby logowania - należy odczekać 1 min. do następnego logowania.

#### Logowanie

W celu zalogowania się podaj login oraz hasło.

#### 🚯 Informacja Po zakończonej pracy proszę się wylogować! Czynność ta uniemożliwi osobom nieupoważnionym dostęp do Państwa danych osobowych. ▲ Uwaga! Z twojej sieci nastąpiła zbyt duża ilość błędnych logowań. Spróbuj ponownie zalogować sie za 1 min Niepoprawny numer karty lub hasło. Spróbuj jeszcze raz. Login Hasło Login Hasło Wprowadź kod z obrazka (wymagane) XmcJz Pobierz nowy kod Wprowadź kod z obrazka

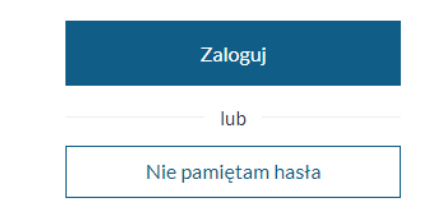

# Wyszukiwanie publikacji

- Aby wyszukać publikację, w okienko wyszukiwania należy wpisać poszukiwane hasło, którym może być autor, tytuł, temat (słowo kluczowe) lub inne dowolne słowo z opisu bibliograficznego.
- Dodatkowo można wybrać indeks wyszukiwawczy (wszystkie pola, autor, tytuł lub temat).
- Wyniki wyszukiwania można zawężać stosując filtry (fasety) znajdujące się po lewej stronie.

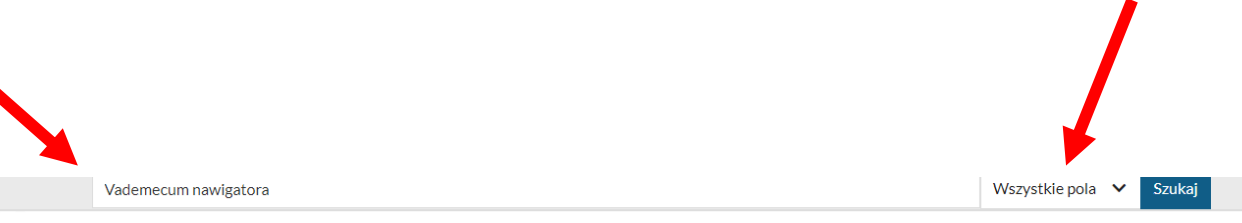

Wyszukujesz frazę "Vademecum nawigatora" wg kryterium: Wszystkie pola

| Źródło danych               | ^       | « Pierwsza    | Poprzednia 1 | 2 Następna - Ostatnia » W                                |                                            |                             |         | Wyświetlanie 1-10 z 11       |  |
|-----------------------------|---------|---------------|--------------|----------------------------------------------------------|--------------------------------------------|-----------------------------|---------|------------------------------|--|
| Katalog biblioteki          | 11      | 🗌 Zaznacz str | ronę         |                                                          | Akcja 🗸                                    | Rekordów na stronie 🛛 🗸     | Pełny 🗸 | Trafności 🗸                  |  |
| Multiwyszukiwarka EDS       | 1       |               |              | Tytuł pełny:<br>Vademecum nawigatora / Franciszek Wróbel |                                            |                             |         | odwiedzone     można zamówić |  |
| WYPOŻYCZALNIA     CZYTELNIA | 11      |               |              | Autorzy:<br>Wydanie:<br>Rok wydania:                     | Wróbel, F<br>Wyd. 5 zr<br>2002<br>🕑 książk | ranciszek<br>n              |         | ) ()                         |  |
| Z<br>Typ dokumentu          | astosuj | 2.            |              | Tytuł pełny:<br>Vademecum n                              | awigatora / I                              | Franciszek Wróbel           | Έ       | można zamówić                |  |
| ₽ książka Temat             | 11      |               | S            | Autorzy:<br>Wydanie:<br>Rok wydania:                     | Wróbel, F<br>[Wyd. 4 p<br>1996             | Franciszek<br>opr. i uzup.] |         |                              |  |
| Autor                       | ~       |               |              |                                                          | 🗐 książk                                   | a                           |         | 1 (C)                        |  |
| Rok publikacji              | ^       | 3.            |              | Tytuł pełny:<br>Vademecum n                              | awigatora / I                              | Franciszek Wróbel           | F       | można zamówić                |  |
| Do: 2019                    |         |               |              | Autorzy:<br>Wydanie:<br>Rok wydania:                     | Wróbel, F<br>[Wyd. 4 p<br>1995             | Franciszek<br>opr. i uzup.] |         |                              |  |
|                             |         |               |              |                                                          | 📕 książk                                   | a                           |         | ሳ (                          |  |

### Wyszukiwanie publikacji

• Listę publikacji można uporządkować alfabetycznie według autora, tytułu lub chronologicznie według roku wydania.

| <b>Pe</b> | ny 🗸 Trafności   | <                |
|-----------|------------------|------------------|
|           | Autora A-Z       | ↓≙               |
| 1         | Autora Z-A       | ↓Ă               |
|           | Tytułu A-Z       | ļţ               |
|           | Tytułu Z-A       | ↓ĭ               |
|           | Roku wydania 1-9 | ↓ <sup>1</sup> 9 |
|           | Roku wydania 9-1 | ↓°               |

#### Zamawianie publikacji

- Zamawianie publikacji jest możliwe tylko dla zalogowanego czytelnika.
- Dokumenty przeznaczone do wypożyczenia znajdują się w Wypożyczalni, mają status Dostępny i ikonkę a zamów

#### Tytuł pozycji: Vademecum nawigatora

| Powrót do list | ty wyników                               | 1z11       |
|----------------|------------------------------------------|------------|
|                |                                          | Dodaj na T |
| Szczegóły      | MARC 21                                  |            |
| Tytuł pełny:   | Vademecum nawigatora / Franciszek Wróbel |            |
| Autorzy:       | Wróbel, Franciszek                       |            |
| Temat:         | Żegluga                                  |            |
|                | Nawigacja                                |            |
| Rok wydania:   | 2002                                     |            |
| Wydawca:       | Gdynia : Trademar                        |            |
| ISBN:          | 8391544435                               |            |
| Opis fizyczny: | 713 s. : il. ; 25 cm                     |            |
| Wydanie:       | Wyd. 5 zm                                |            |
|                | 🗐 książka                                |            |

#### Dokumenty przeznaczone do wypożyczenia

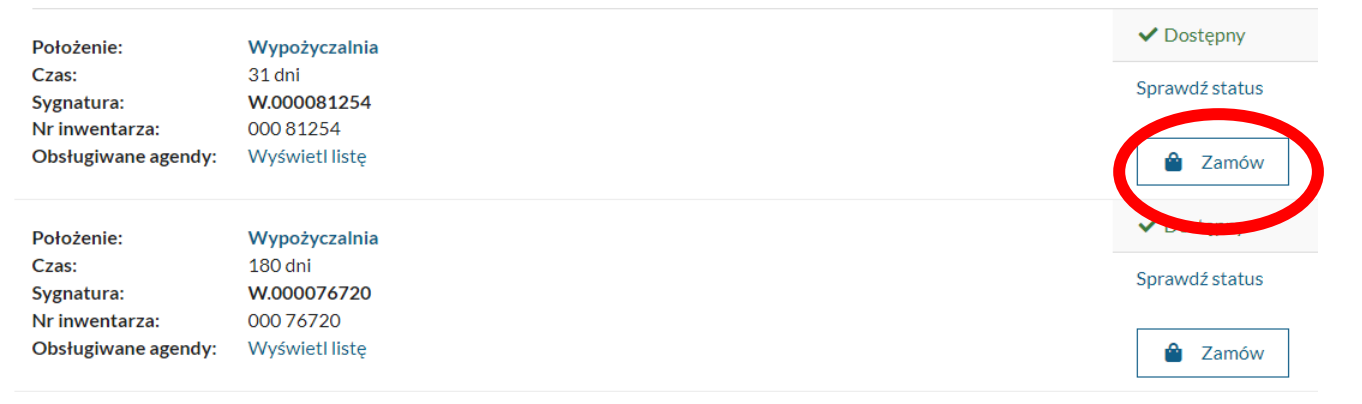

#### Zamawianie publikacji

• Kliknięcie ikonki Zamów spowoduje dodanie publikacji do Koszyka zamówień.

| 🛿 Dodano do koszyka                           | ×                     |
|-----------------------------------------------|-----------------------|
| amówienie zostało dodane do koszyka zamówień. |                       |
|                                               |                       |
| Przeidź do koszyka zamówień                   | ontynuui przegladanie |

Aby zamówienie zostało zrealizowane przez bibliotekarza należy kliknąć Wyślij zamówienie.

| Kosz     | zyk zamówień czytelnika                                                                      | Niezrealizowane zamówienia 1 |
|----------|----------------------------------------------------------------------------------------------|------------------------------|
| Zaznac:  | z stronę                                                                                     |                              |
| 1.       | Tytuł pozycji<br>Vademecum nawigatora / Franciszek Wróbel Wyd. 5 zm Gdynia : Trademar, 2002. |                              |
|          | Miejsce dostarczenia:WYPOŻYCZALNIA (do wypożyczenia)Termin ważności:15/10/2022               |                              |
| Rezygnuj | z zamówienia                                                                                 | Wyślij zamówienie            |

 Zamówienia, które nie zostaną wysłane do Biblioteki po jednym dniu są automatycznie anulowane.

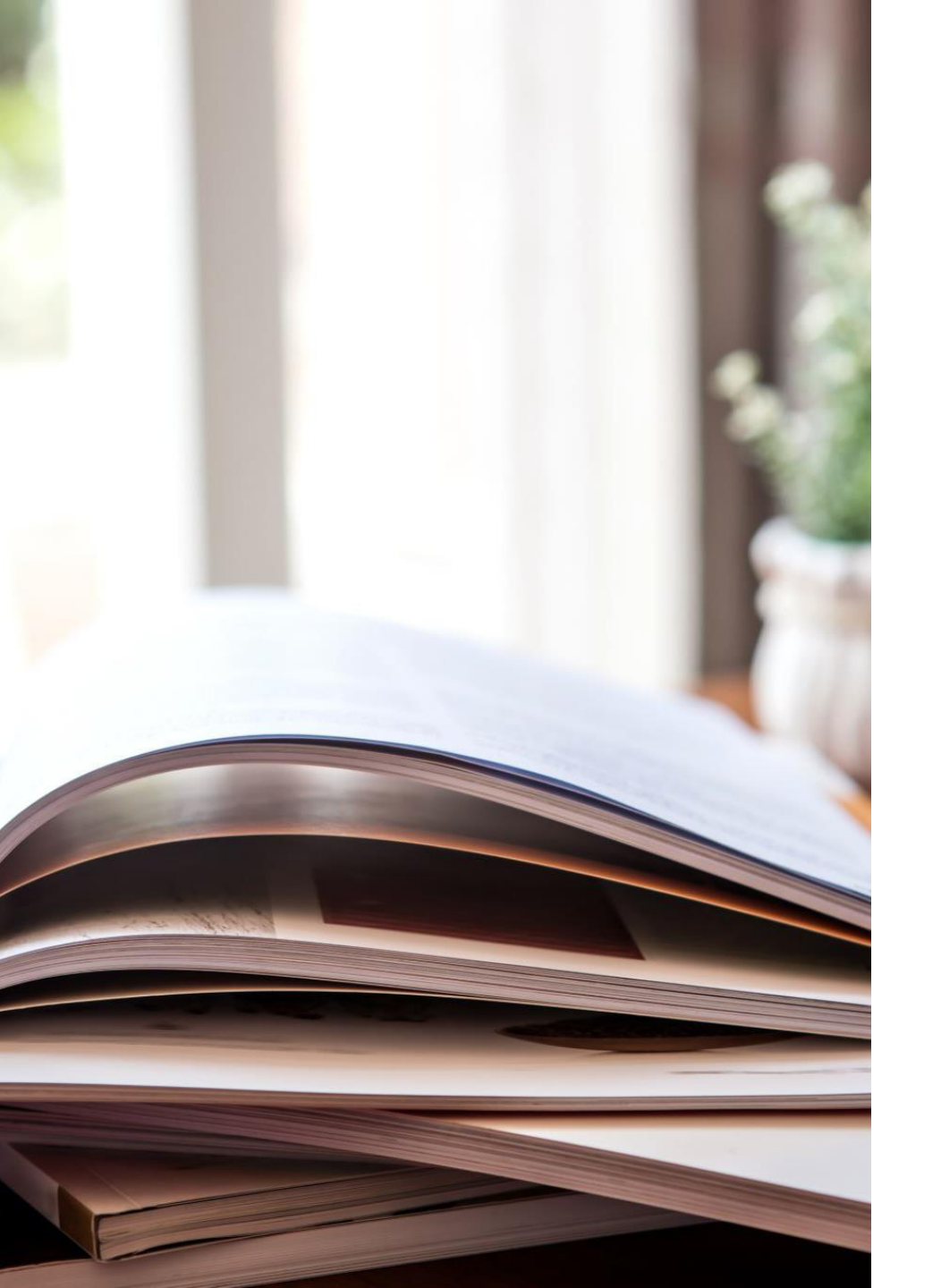

### Zamawianie publikacji

- Po zrealizowaniu zamówienia przez bibliotekarza, na adres mailowy czytelnika zostanie wysłana wiadomość z informacją, że zamówioną książkę można odebrać.
- Zamówione książki czekają na odbiór w Wypożyczalni 3 dni robocze.

Materiały biblioteczne wypożycza się na okres:

- 4 dni e-booki
- 7 dni
- 31 dni
- 180 dni

### Rezerwowanie publikacji

Jeżeli książka jest wypożyczona czytelnik może ją zarezerwować: ٠

| Dokumenty prz                           | eznaczone do wypożyczenia   | 📆 Zarezerwuj       |
|-----------------------------------------|-----------------------------|--------------------|
| Położenie :                             | Wypożyczalnia               | × Niedostępny      |
| Czas :<br>Sygnatura :                   | 31 dni<br>W.002025405       | Sprawdž status     |
| Nr inwentarza :<br>Obsługiwane agendy : | 002 25405<br>Wyświetl listę | 🍰 Rezerwujących: 0 |

Kliknięcie ikonki **ZAREZERWUJ** umożliwia wpisanie na listę oczekujących na dany dokument. W momencie, gdy pojawi się on w bibliotece, system zamówi go na konto pierwszej osoby z listy oczekujących.

Udostępnianie zamawianych publikacji w czytelniach

- Publikacji udostępnianych w czytelniach nie można zamawiać przez katalog Integro.
- Chcąc skorzystać na miejscu np. z książki należy spisać SYGNATURĘ np. Cz.000079814/10a.
- W przypadku artykułów należy spisać dane z pola "Szukaj w:" czyli tytułu czasopisma, roku, numeru i strony.

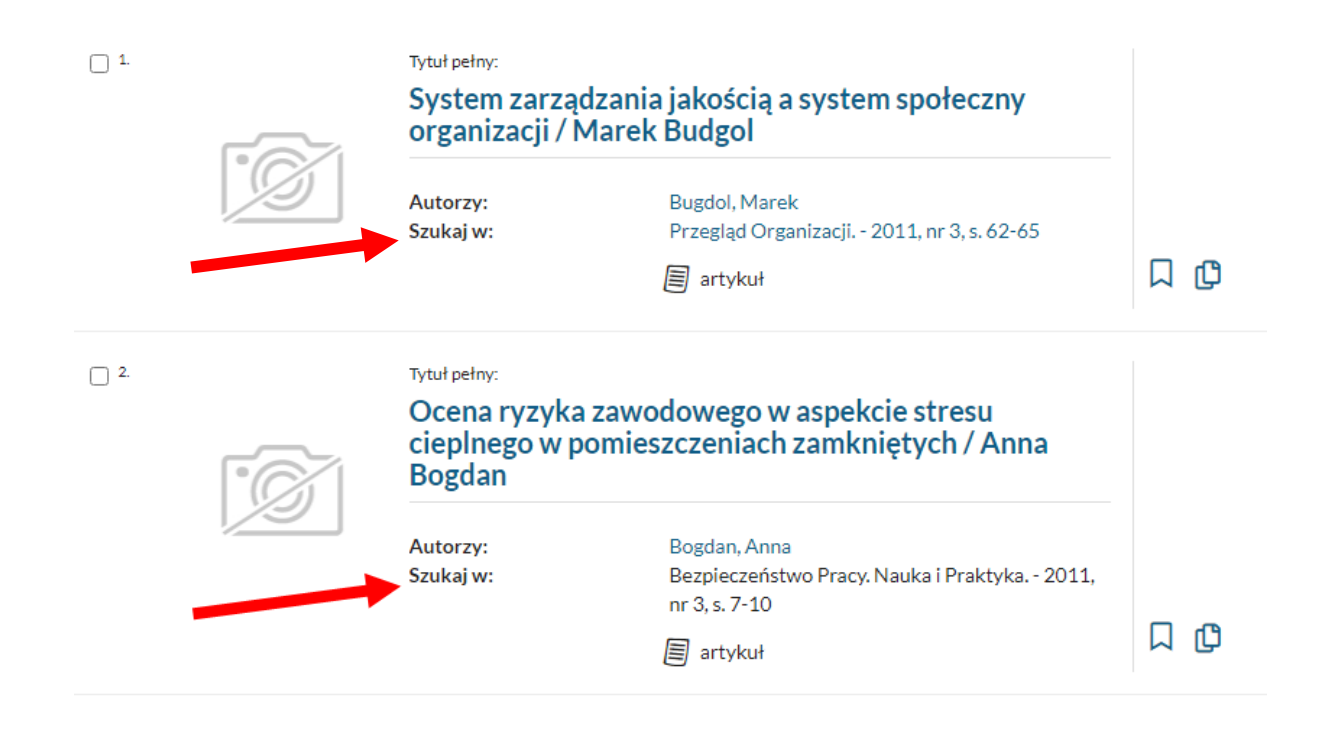

# Wypożyczanie e-booków

- W katalogu znajdują się również publikacje w formie e-booków (PDF).
- W celu odszukania e-booków należy posłużyć się filtrem: Format e-booka i zaznaczyć pole: PDF.

| Format e-booka<br>PDF |              |                  |                                 |                    |                            |         |                     |
|-----------------------|--------------|------------------|---------------------------------|--------------------|----------------------------|---------|---------------------|
| Źródło danych         | ^            |                  |                                 |                    |                            | Wy      | vświetlanie 1-1 z 1 |
| Katalog biblioteki    | 1            | 🗌 Zaznacz stronę |                                 | Akcja 🗸            | Rekordów na stronie 🗸 🗸    | Pełny 🗸 | Trafności 🗸         |
| Multiwyszukiwarka EDS | 8            | 1.               | Tytuł pełny:                    |                    |                            |         |                     |
| Agenda                | ~            |                  | Astronawigacja<br>Kantorysiński | : teoria i pr      | aktyka / Adam              |         |                     |
| <u>Typ dokumentu</u>  | $\checkmark$ | °G               | Autorzy:                        | Kantorys           | iński Adam                 |         |                     |
| rormat e-booka        | ^            |                  | Współtwórcy:<br>Wydanie:        | Wydawni<br>Wydanie | ctwo Nautica. Wydawca<br>I |         |                     |
| PDF ×                 |              |                  | Rok wydania:                    | 2020<br>Ø dokun    | nentelektroniczny          |         | ) ()                |
| Temat                 | ~            |                  |                                 |                    |                            | Wy      | /świetlanie 1-1 z 1 |
| Autor                 | ~            |                  |                                 |                    |                            |         |                     |

### Wypożyczanie e-booków

 Jeśli e-book jest dostępny do wypożyczenia należy kliknąć Wypożycz on-line, następnie akceptować regulamin wypożyczeń online.

#### Dokumenty przeznaczone do wypożyczenia

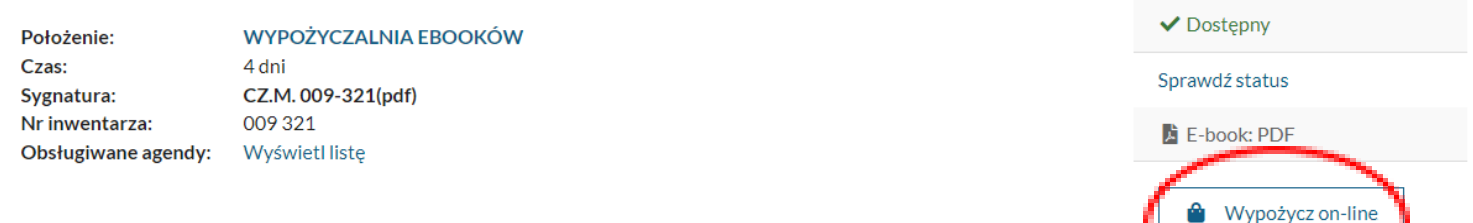

| 📜 Wypożycz on-line                              | ×      |
|-------------------------------------------------|--------|
| Maksymalny czas wypożyczenia egzemplarza: 4 dni |        |
| Dostępne formaty e-booka:                       |        |
| PDF                                             |        |
| Zatwierdź                                       | Anuluj |

- Maksymalny czas wypożyczenia: 4 dni.
- Czytelnik może zwrócić e-booka samodzielnie, ze swojego konta klikając przycisk Zwróć. Jeśli tego nie zrobi system zwróci automatycznie dokument.

# Multiwyszukiwarka EDS

<u>Multiwyszukiwarka EDS</u> - przeszukuje w jednym miejscu i w tym samym czasie wszystkie zasoby elektroniczne dostępne w Bibliotece m.in. EBSCO, IEEE Xplore, Springer, Wiley, Knovel, Taylor & Francis oraz zasoby Open Access.

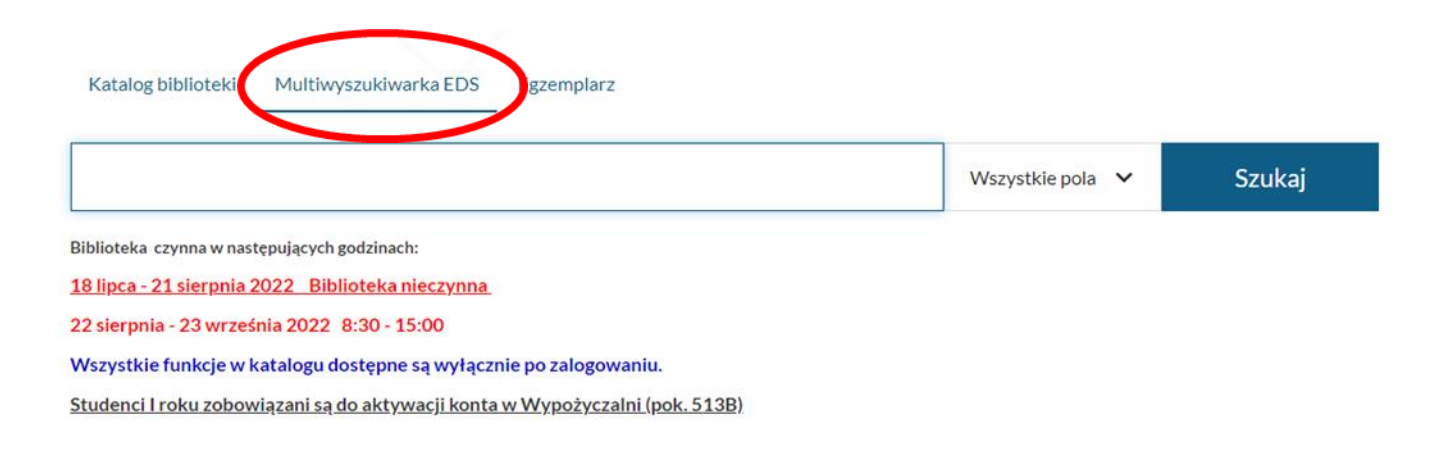

#### Multiwyszukiwarka EDS umożliwia m.in.:

 Łatwy i skuteczny dostęp do zasobów elektronicznych Biblioteki poprzez jedno okienko wyszukiwawcze.

 Należy zwrócić uwagę na filtr Ogranicz do -> Pełen tekst zaznaczając tę opcję wyświetlą się wyłącznie rekordy z dostępem do pełnego tekstu online np. w formacie PDF.

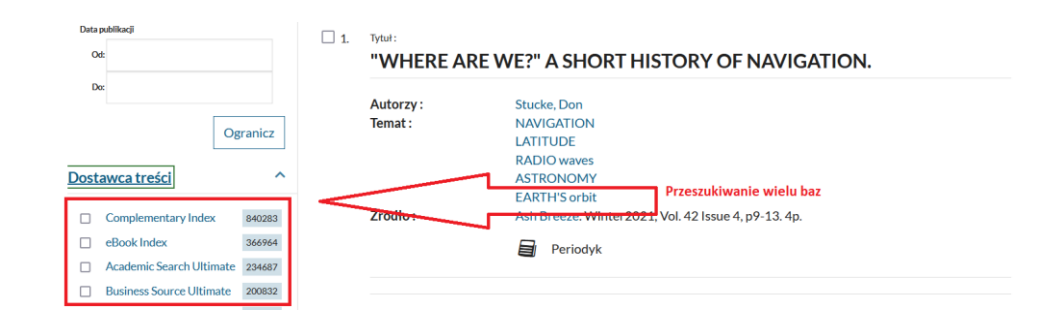

| navigation                            |         |                                                                                                    | Wszystk                                            | kie pola 🛛 🗸                                 | Szukaj                                                               |                                            | Przegla                                                               | dasz jako GOŚĆ                     |
|---------------------------------------|---------|----------------------------------------------------------------------------------------------------|----------------------------------------------------|----------------------------------------------|----------------------------------------------------------------------|--------------------------------------------|-----------------------------------------------------------------------|------------------------------------|
| Historia wyszukiwania                 | Nowości | Twoja półka Zapropor                                                                                     | uj zakup                                           | Informa                                      | cje biblioteki                                                       |                                            |                                                                       |                                    |
| Katalog biblioteki                    | 956     | 🗌 Zaznacz stronę                                                                                         |                                                    |                                              |                                                                      | Akcja 🗸                                    | Rekordów na stronie 🗸 🗸                                               | Trafności 🗸                        |
| Ogranicz do:                          | 2646340 | Starter badań:                                                                                           |                                                    |                                              |                                                                      |                                            |                                                                       |                                    |
| Pełny tekst Recenzowane naukowo Autor |         | Navigation.<br>Location of one's position-<br>by measuring angles to it f<br>Salem Press Encyclopedia of | is based on tri<br>rom two or m<br>f Science, 2011 | igonometry and<br>hore known point<br>8. 5p. | Filtrowanie<br>the process of triangula<br>s. The intersection of th | wyników<br>ation. Triangu<br>he lines from | ulation involves determining the l<br>the known points represents one | ocation of a point<br>s' position. |

## Zdalny dostęp do baz danych dla studentów

 Studenci PM znajdujący się poza siecią uczelnianą mają możliwość skorzystania z elektronicznych baz naukowych poprzez instalację zdalnego pulpitu.

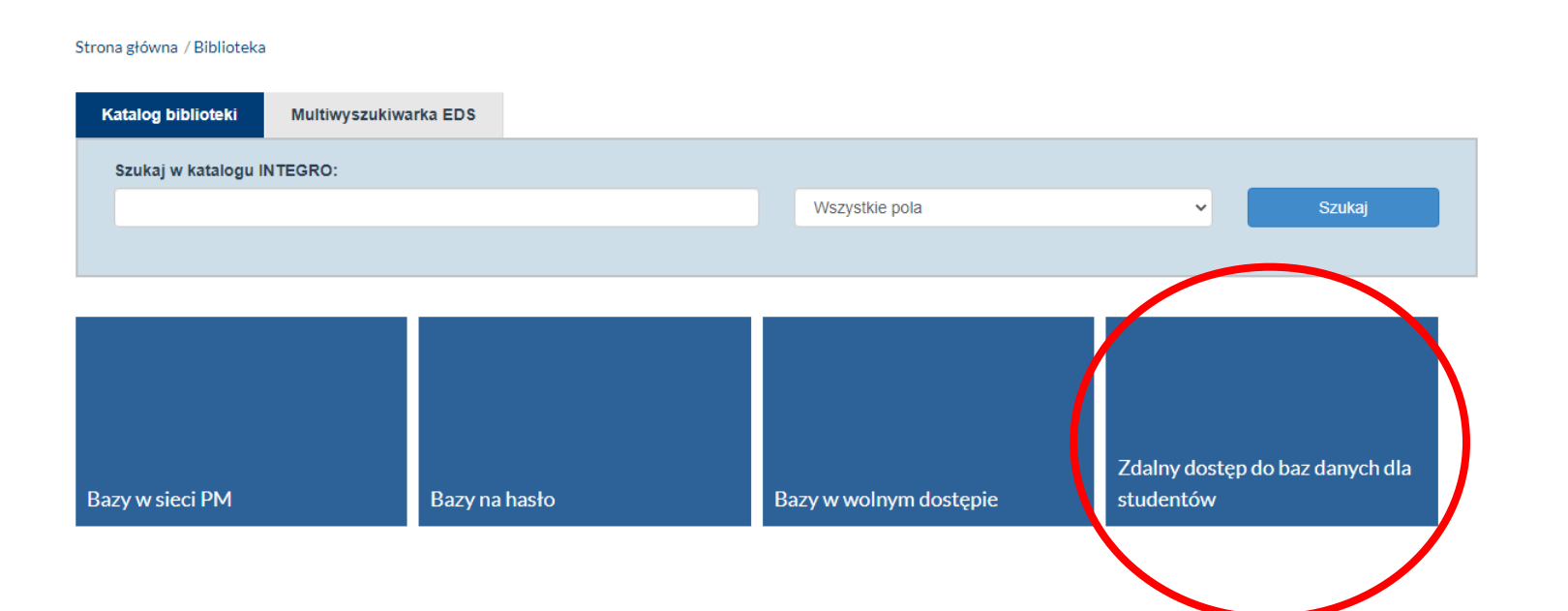

#### Rezerwacja Sali Pracy Grupowej

- Biblioteka udostępnia swoim Użytkownikom Salę Pracy Grupowej, z której mogą korzystać pracownicy i studenci Politechniki Morskiej posiadający aktywne konto biblioteczne.
- Sala udostępniana jest w godzinach funkcjonowania Biblioteki.
- Maksymalny czas jednorazowego korzystania z sali to 2 godziny.
- Z sali może korzystać grupa do 25 osób.
- Pierwszeństwo do korzystania z sali mają osoby, które dokonały rezerwacji.
- Dopuszczalne spóźnienie na określoną godzinę rezerwacji wynosi 15 minut (po tym czasie rezerwacja zostaje automatycznie anulowana).
- Klucz do Sali Pracy Grupowej wydają pracownicy Sekcji Czytelń i Informacji Naukowej (pokoje: 504, 506).
- Rezerwacji Sali można dokonać:
- telefonicznie pod numerem
   914809703
- ✓ osobiście w pok. 504
- elektronicznie po zalogowaniu się do katalogu bibliotecznego.

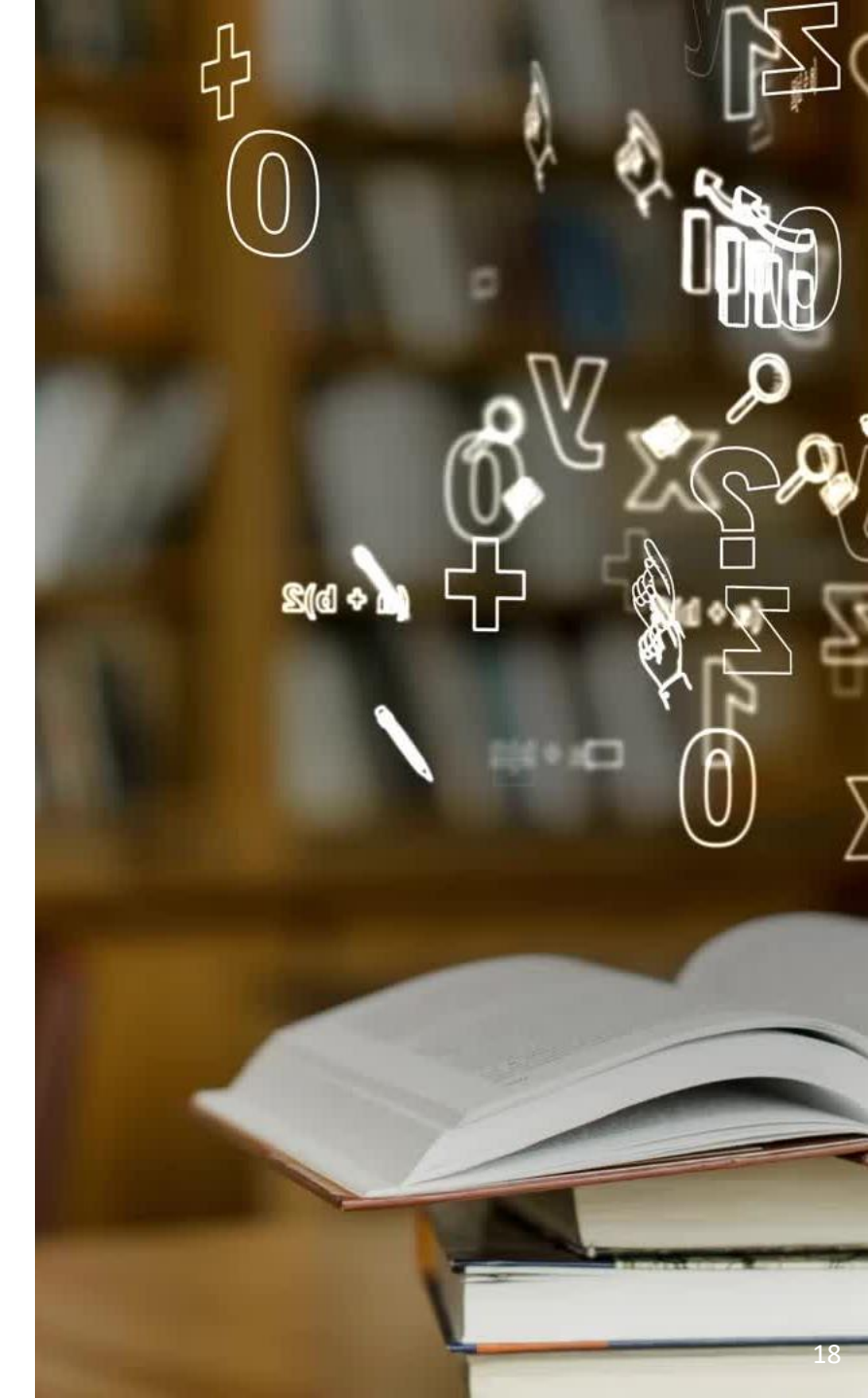

Aby zarezerwować Salę Pracy Grupowej BG PM, należy zalogować się na konto czytelnika. W zakładce **Menu** należy wybrać opcję **Rezerwacja sal i stanowisk,** w opcji **Obiekt** domyślnie jest ustawiona **Sala Pracy Grupowej BG PM** - należy wybrać okienko **Utwórz**, wtedy otworzy się okno rezerwacji, należy wybrać datę oraz czas rezerwacji i kliknąć okienko **Rezerwuj**.

|                    | 2                                     | Ì≓ Kosz<br>☆ No<br>④ Infr         | zyk zamów<br>wości<br>ormacje bibliot<br>zerwacja sal i s<br>Iski (PL) | teki<br>tanowisk | ® ID 2021   | 00002 <del>-</del> |   |
|--------------------|---------------------------------------|-----------------------------------|------------------------------------------------------------------------|------------------|-------------|--------------------|---|
| Grupowej - BG PM   |                                       |                                   |                                                                        |                  | 3           | =                  |   |
| asne rezerwacje    |                                       |                                   |                                                                        |                  |             |                    |   |
| zerwacje przypisan | e do ulubionych obie                  | któw                              |                                                                        |                  |             |                    |   |
| Tydzień Dzień      | Harmonogram                           |                                   | 22 - 28 sie 2                                                          | 022              | < >         | Dzisiaj Utwórz     | 4 |
| oniedziałek 22/8   | wtorek 23/8                           | środa 24/8                        | czwartek 25/8                                                          | piątek 26/8      | sobota 27/8 | niedziela 28/8     |   |
|                    |                                       |                                   |                                                                        |                  |             |                    |   |
| Two                | orzenie rezer                         | wacji                             |                                                                        |                  |             |                    | × |
| ñ                  | Obiekt rezerw                         | acyjny:                           |                                                                        |                  |             |                    |   |
|                    | Sala Pracy Grupo                      | wej - BG PM                       |                                                                        |                  |             |                    | ~ |
| Ma                 | ksymalny czas rezerv                  | vacji w ciągu jednego             | dnia: 2h Om                                                            |                  |             |                    |   |
| 0                  | Data rezerwad                         | ji:                               |                                                                        | Początek:        |             | Koniec:            |   |
| 0                  |                                       |                                   |                                                                        |                  |             |                    |   |
|                    | poniedziałek                          | c, 22 sierpnia 202                | 2                                                                      | 10:00            | 0           | 11:00              | 0 |
| Goo                | poniedziałek<br>dziny otwarcia: 08:30 | c, 22 sierpnia 202:               | 2                                                                      | 10:00            | 0           | 11:00              | 0 |
| Goo                | poniedziałeł<br>dziny otwarcia: 08:30 | c, 22 sierpnia 202:<br>) - 15:00. | 2                                                                      | 10:00            | 0           | 11:00              | 0 |

Sala Prac

Tylko v

8:30 9:30 10:30 11:30 11:30 13:30 13:30 14:30 15:30 16:30 16:30

## Bliblioteka PM w Internecie

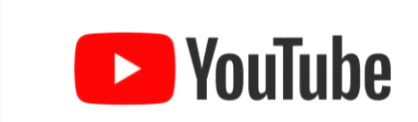

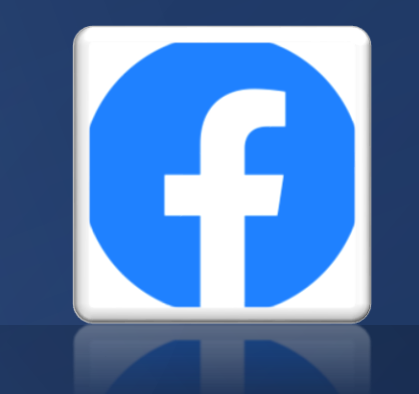

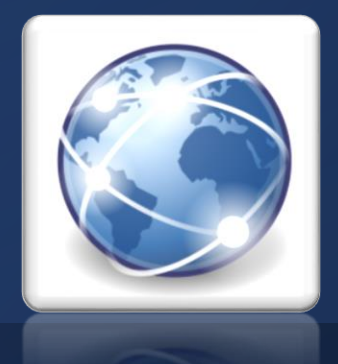